## LES SÉQUENCES VIDÉO

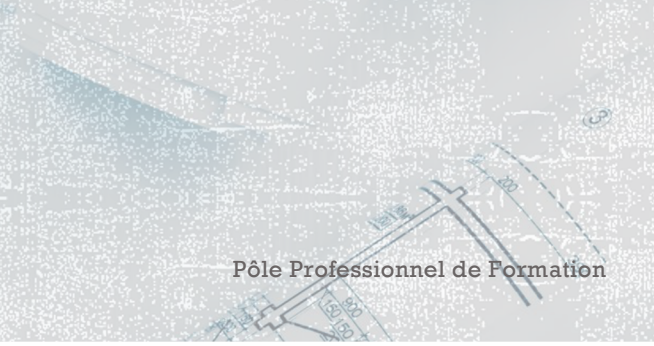

Olivier Degrenne, PhD

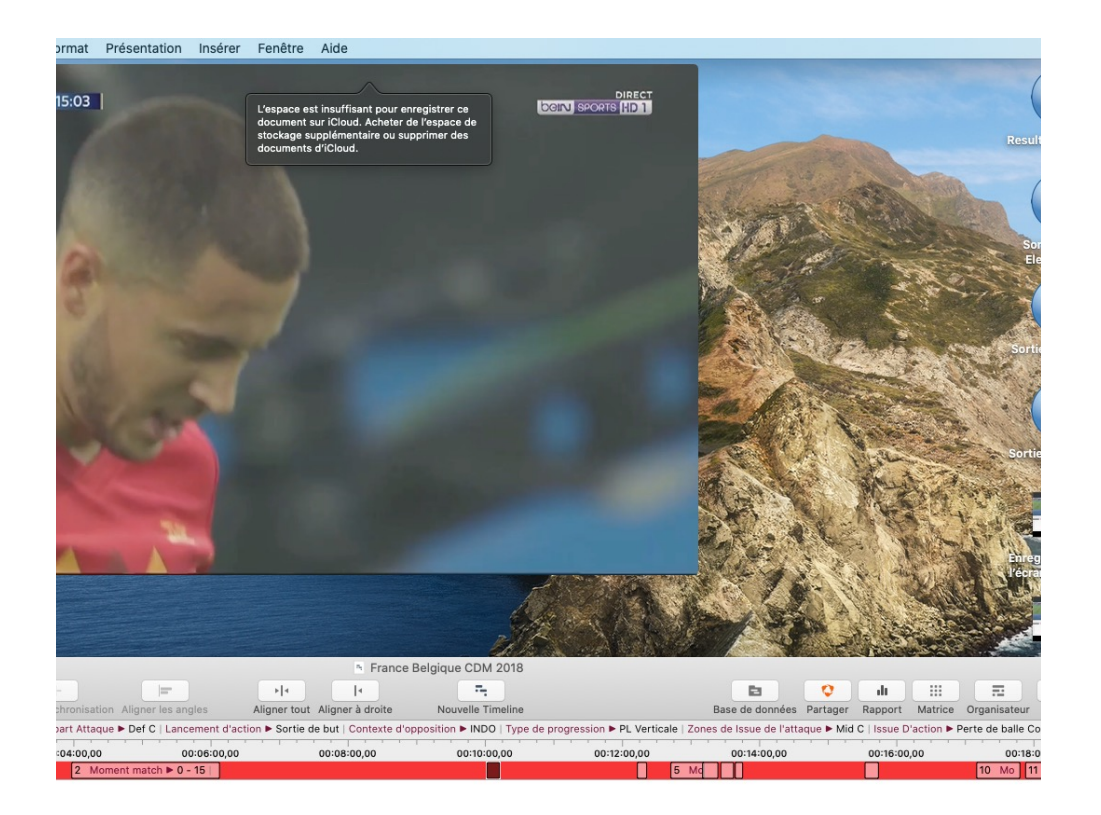

## LES SÉQUENCES VIDÉO

Lorsque vous cliquez sur une séquence, vous pouvez voir apparaitre au-dessus de la TimeLine l'ensemble des informations qui sont contenues dans la séquence

Olivier Degrenne, PhD

Pôle Professionnel de Formation

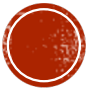

## LES SÉQUENCES VIDÉO

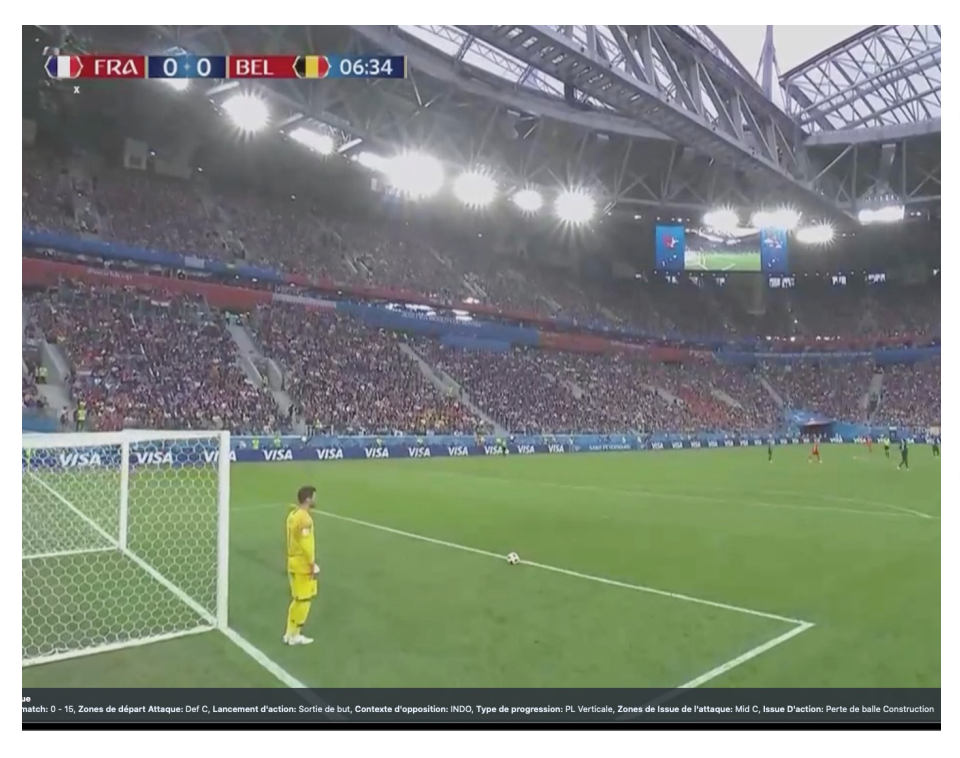

- Vous pouvez revoir la vidéo séquencée en cliquant sur le bouton vidéo (en haut à gauche de la TL) ou en double-cliquant sur la séquence.
- Vous avez la possibilité de faire apparaitre les descripteurs en activant la présentation du texte {T} dans la barre de contrôle vidéo

Olivier Degrenne, PhD

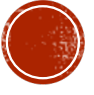

## LES SÉQUENCES VIDÉO

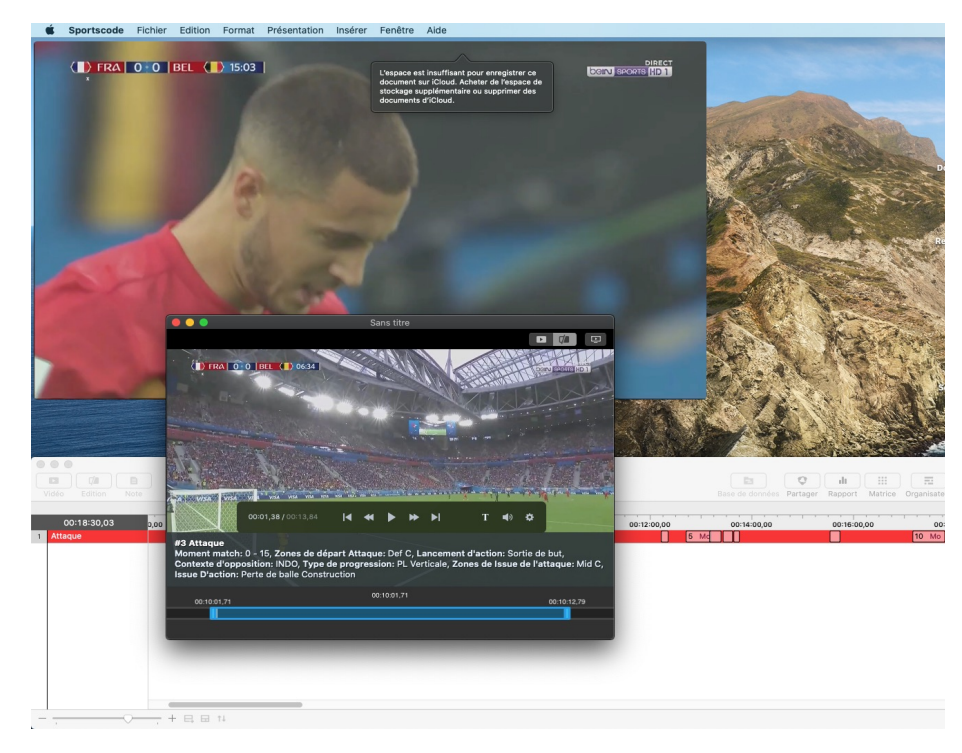

• Vous pouvez également retravailler la séquence en :

- Changeant le temps de début de vidéo (en allongeant ou en raccourcissant)
- Changeant le temps de fin de vidéo (en allongeant ou en raccourcissant)
- Pour cela, il suffit de cliquer-déplacer les curseur positionnés aux extrémités de la vidéo et qui servent de bornes
- Vous pouvez également sauvegarder directement la vidéo en allant sur Fichier → Exporter → Vidéo...

Pôle Professionnel de Formation

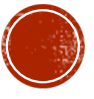

Olivier Degrenne, PhD